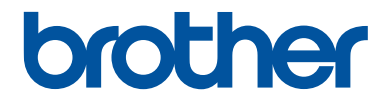

# Guía de consulta

Explicaciones para operaciones rutinarias

DCP-L8410CDW MFC-L8690CDW MFC-L8900CDW MFC-L9570CDW

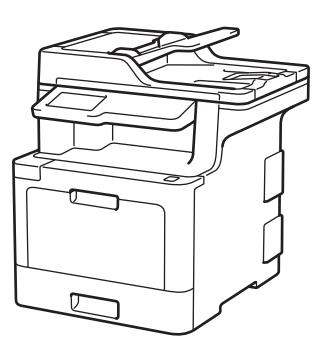

Brother recomienda guardar este manual cerca del equipo para futuras consultas.

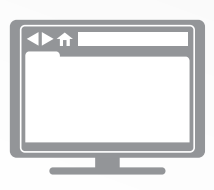

#### Guía del usuario online

Esta *Guía de consulta* contiene información e instrucciones básicas acerca de su equipo Brother.

Para consultar información e instrucciones avanzadas, consulte la *Guía del usuario online* en: <u>solutions.brother.com/manuals</u>

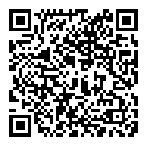

# Guías del usuario y dónde encontrarlas

| ¿Qué guía?                                                                               | ¿Qué incluye?                                                                                                    | ¿Dónde está?                             |
|------------------------------------------------------------------------------------------|----------------------------------------------------------------------------------------------------|------------------------------------------|
| Guía de seguridad del producto                                                           | Lea esta guía primero. Lea las instrucciones<br>de seguridad antes de configurar el equipo.<br>Consulte esta guía para obtener información<br>sobre marcas comerciales y limitaciones<br>legales.                                                                      | Impreso / En la caja                     |
| Guía de configuración<br>rápida                                                          | Siga las instrucciones para configurar el<br>equipo e instalar los controladores y el<br>software para el sistema operativo y el tipo de<br>conexión que utilice.                                                                                                    | Impreso / En la caja                     |
| Guía de consulta                                                                         | Conozca las operaciones básicas de fax,<br>copia y escaneado, así como el<br>mantenimiento básico del equipo. Consulte<br>los consejos para la solución de problemas.                                                                                                  | Impreso / En la caja                     |
| Guía del usuario online                                                                  | En esta guía se desarrolla con más detalle el contenido de la <i>Guía de referencia</i> .                                                                                                    | Brother Solutions<br>Center <sup>1</sup> |
|                                                                                          | Además de la información relativa a las<br>operaciones y solución de problemas de<br>impresión, escaneado, copia, fax, funciones<br>con dispositivos móviles de ControlCenter de<br>Brother, se incluye otra información útil<br>acerca del uso del equipo en una red. |                                          |
| Guía de impresión y<br>escaneado con<br>dispositivos móviles para<br>Brother iPrint&Scan | En esta guía se incluye información útil sobre<br>la impresión desde dispositivos móviles y el<br>escaneado desde el equipo Brother a un<br>dispositivo móvil mediante una red Wi-Fi <sup>®</sup> .                                                                    | Brother Solutions<br>Center <sup>1</sup> |

1 Visite solutions.brother.com/manuals.

# Nota importante

• Esta documentación es para modelos MFC y DCP. Consulte la referencia 'XXX-XXXX' de su modelo, compuesta por 'MFC/DCP-XXXX' (donde XXXX es el nombre de su modelo).

# La Guía del usuario online le ayuda a sacar el máximo provecho a su equipo

Esperamos que esta guía le sea de utilidad. Para conocer mejor las funciones de su equipo, consulte la *Guía del usuario online*. Ofrece:

#### ¡Navegación más rápida!

✓ Cuadro de búsqueda

✓Índice de navegación en una sección independiente

#### ¡Formato completo!

✓Cada tema en una guía

#### Formato simplificado

Instrucciones paso a paso

✓ Resumen de funciones en la parte superior de la página

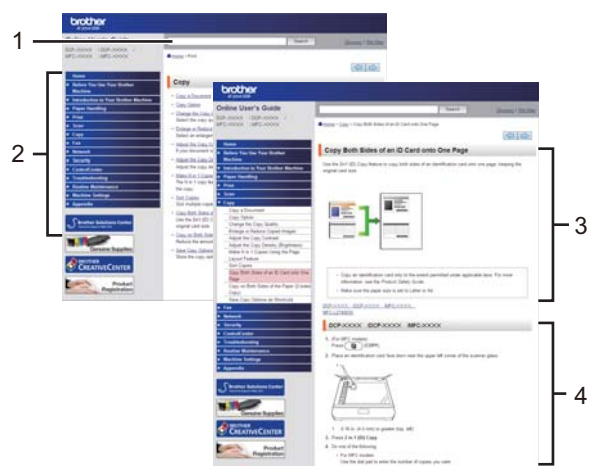

- 1. Cuadro de búsqueda
- 2. Navegación
- 3. Resumen
- 4. Instrucciones paso a paso

#### Para ver las Guías del usuario online

Para ver la *Guía del usuario online* y otras guías disponibles, visite <u>solutions.brother.com/</u><u>manuals</u>.

#### (Windows®)

También puede acceder a las guías de su equipo con la herramienta Brother Utilities. La herramienta Brother Utilities forma parte de la instalación estándar y, una vez instalada, puede encontrarla como acceso directo en el escritorio o bien en el menú Windows<sup>®</sup> Iniciar.

# ¿Tiene alguna pregunta o problema? Consulte las preguntas frecuentes, las soluciones y los vídeos en línea.

Vaya a la página **Preguntas frecuentes y Solución de problemas** de su modelo desde Brother Solutions Center en <u>support.brother.com</u>

- · Se ofrecen varios modos de búsqueda
- · Se muestran preguntas relacionadas para poder ampliar la información
- La información se actualiza regularmente teniendo en cuenta los comentarios de los clientes

# Información general

# Información general del panel de control

El panel de control puede variar en función del modelo.

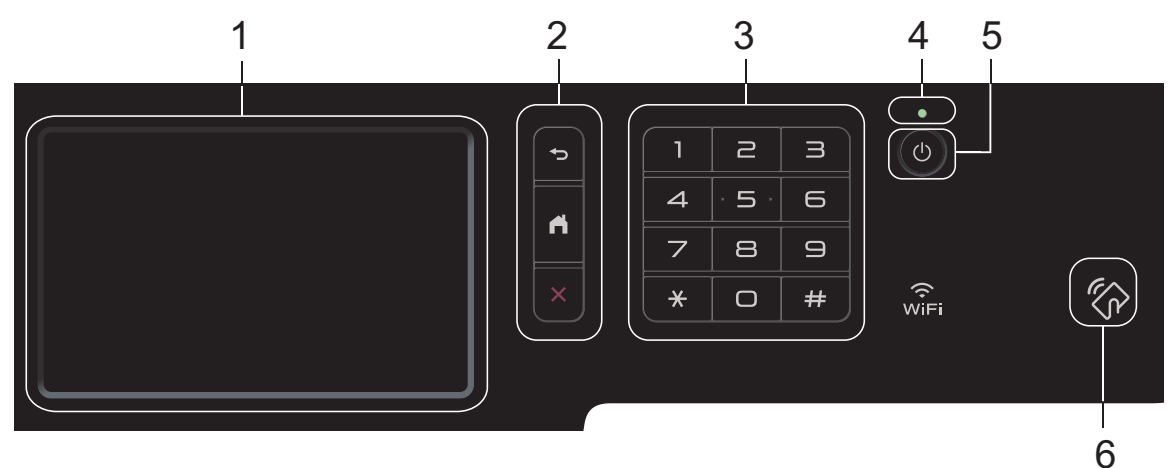

#### 1. Pantalla táctil LCD (pantalla de cristal líquido)

Acceda a menús y opciones pulsándolos en esta pantalla táctil.

#### 2. Botones de menú

### (Atrás)

Pulse para volver al menú anterior.

#### (Inicio)

Pulse para volver a la pantalla principal.

#### (Cancelar)

Pulse para cancelar una operación.

#### 3. Teclado de marcación (botones numéricos)

Pulse los botones numéricos tanto para marcar números de teléfono o de fax como para introducir el número de copias.

#### 4. Indicador de encendido LED

El LED se ilumina según el estado del equipo.

#### 5. (1) Encendido/apagado

- Encienda el equipo pulsando 🕛
- Apague el equipo pulsando y manteniéndolo pulsado (U). La pantalla LCD mostrará [Apagando equipo] durante unos segundos antes de apagarse. Si ha conectado un teléfono o TAD externo, siempre estará disponible.

#### 6. Lector de comunicación de campo próximo (NFC) MFC-L8900CDW/MFC-L9570CDW

Puede usar la autenticación con tarjeta tocando con la tarjeta inteligente el lector de NFC del panel de control.

Si su dispositivo Android<sup>™</sup> es compatible con la función NFC, puede imprimir desde él o escanear documentos en él del mismo modo.

# Cómo navegar por la pantalla táctil LCD

Pulse con el dedo la pantalla LCD para manejarla. Para ver todas las opciones y acceder a ellas, deslice el dedo a izquierda, derecha, arriba o abajo, o pulse ◀ ► o ▲ ▼ en la pantalla LCD para desplazarse por ellas.

#### **IMPORTANTE**

NO pulse la pantalla LCD con objetos afilados, como un bolígrafo o un lápiz. El equipo puede sufrir daños.

#### NOTA -

NO toque la pantalla LCD inmediatamente después de haber enchufado el cable de alimentación o de haber encendido el equipo. Esto podría provocar un error.

# Información general de la pantalla táctil LCD

#### DCP-L8410CDW/ MFC-L8690CDW

Puede seleccionar entre dos tipos de pantallas para establecer como la pantalla de inicio principal: pantallas de inicio y pantallas de acceso directo. Cuando se muestre la pantalla Inicio, deslice el dedo hacia la izquierda o hacia la derecha, o bien pulse ◀ o ▶ para mostrar las pantallas de inicio.

La pantalla principal de inicio muestra el estado del equipo cuando está inactivo. Cuando se muestra, indica que el equipo está listo para ejecutar el comando siguiente.

Si la autenticación Active Directory<sup>®</sup> o la autenticación LDAP está activada, el panel de control del equipo queda bloqueado.

Las funciones disponibles cambiarán según el modelo.

#### Pantalla Inicio: Pantalla 1

Las pantallas de inicio ofrecen acceso a funciones como fax, copia y escaneado.

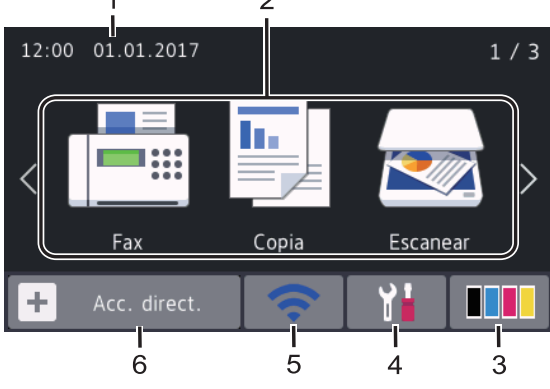

Pantalla Inicio: Pantalla 2

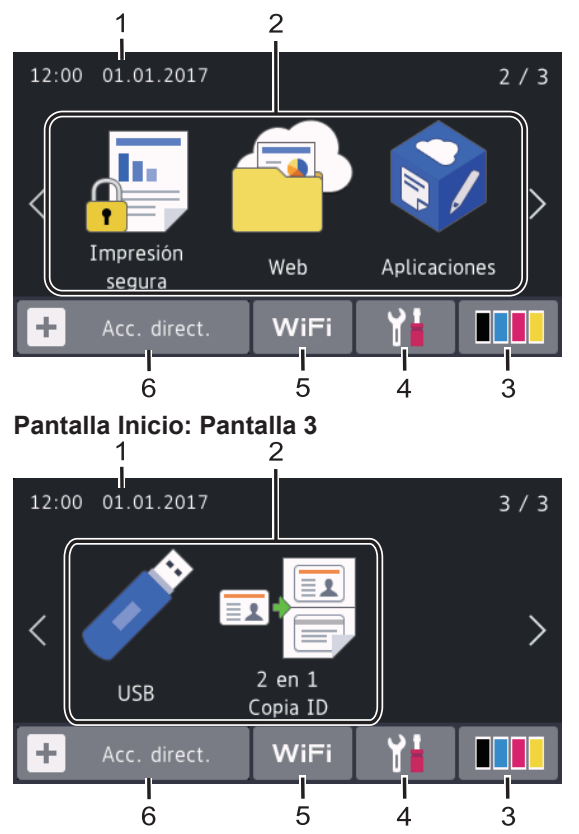

#### Pantalla de accesos directos

Cree accesos directos para operaciones utilizadas frecuentemente, como envío de un fax, realización de copias, escaneado o uso de Web Connect.

Hay ocho pestañas de accesos directos, con seis accesos directos en cada pestaña de accesos directos. Se pueden configurar hasta 48 accesos directos.

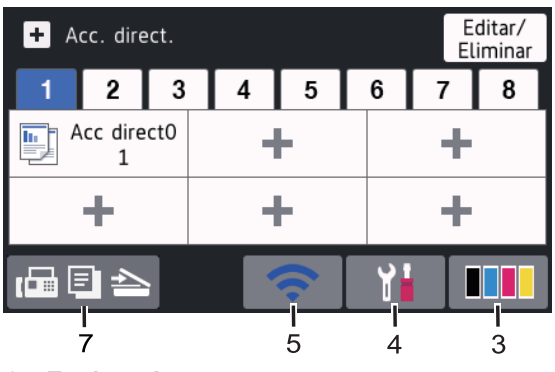

1. Fecha y hora

Muestra la fecha y la hora establecidas en el equipo.

#### 2. Modos

Fax]

Pulse para acceder al modo fax.

• 🔄 [Copia]

Pulse para acceder al modo copia.

• 🛃 [Escanear]

Pulse para acceder al modo escáner.

• 🚛 [In

#### [Impresión segura]

Pulse para acceder a la opción [Impresión segura].

Web]

Púlselo para conectar el equipo Brother a un servicio de Internet.

#### [Aplicaciones]

Púlselo para conectar el equipo Brother al servicio de aplicaciones de Brother.

• 🧪 [USB]

Pulse para acceder al menú USB y seleccione las opciones [Escanear a USB] O [Impresión directa].

💵 🐺 [2 en 1 Copia ID]

Púlselo para acceder a la opción Copia 2 en 1 ID.

#### 3. **Tóner)** (Tóner)

Muestra la vida útil restante del tóner. Pulse para acceder al menú [Tóner].

#### 4. 1 (Configurar)

Pulse para acceder al menú [Ajustes].

Si se ha activado el bloqueo de configuración, aparecerá un icono de bloqueo en la pantalla LCD. Deberá desbloquear el equipo para cambiar la configuración. 5. WiFi o

0

#### (Estado inalámbrico)

Pulse para configurar ajustes inalámbricos.

Si utiliza una conexión inalámbrica, un indicador de cuatro niveles muestra la intensidad de la señal inalámbrica actual.

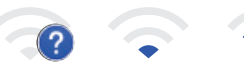

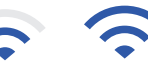

Max

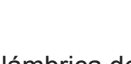

LAN inalámbrica deshabilitada

6. + [Acc. direct.]

Pulse para acceder al menú [Acc. direct.].

7. 🕞 🗐 📥 (Pantalla Inicio)

Púlselo para acceder a las pantallas de inicio.

#### Nuevo fax

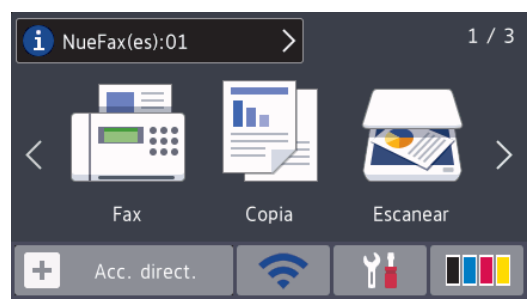

Cuando [Vista prev fax] está establecido como [Sí], el número de faxes nuevos recibidos en la memoria aparece en la parte superior de la pantalla.

#### Icono de advertencia

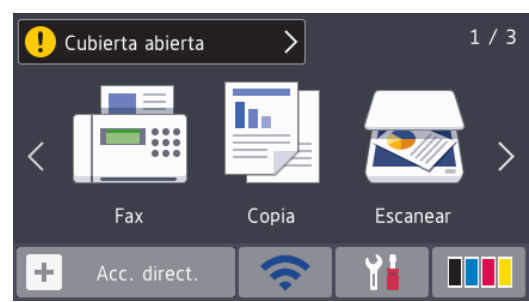

El icono de advertencia 🕕 aparece

cuando hay un mensaje de mantenimiento o error. Pulse el área del mensaje para

verlo y, a continuación pulse 🔀 para

volver a la pantalla Inicio.

#### NOTA

Este producto adopta la fuente de ARPHIC TECHNOLOGY CO., LTD.

### MFC-L8900CDW/ MFC-L9570CDW

El equipo tiene ocho pantallas con pestañas (conocidas como pantallas de inicio). Cada pantalla de inicio puede incluir hasta ocho iconos que se pueden utilizar para funciones, ajustes del equipo y accesos directos. Se pueden colocar un total de 64 iconos en las pantallas de inicio según sea necesario.

La pantalla menú Inicio se puede seleccionar desde las pantallas de inicio.

**Utilice el menú** [Ajustes de

administración] para dar nombres a las pestañas y reorganizar los iconos.

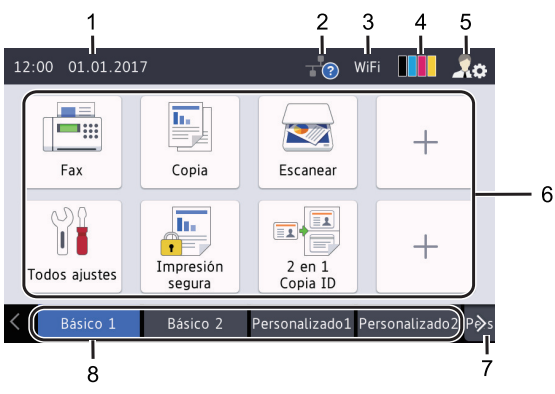

1. Fecha y hora

Muestra la fecha y la hora establecidas en el equipo.

Este área también se utiliza para mostrar mensajes de error o mantenimiento.

#### 2. (Estado LAN cableada)

Pulse para configurar los ajustes de LAN cableada.

El icono muestra el estado de la red cableada actual.

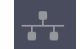

LAN cableada deshabilitada (gris)

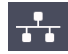

LAN cableada habilitada

(Blanco)

?

No hay conexión por cable ni LAN inalámbrica conectada

# 3. WIFI o 🛜 (Estado inalámbrico)

Pulse para configurar ajustes inalámbricos.

Si utiliza una conexión inalámbrica, un indicador de cuatro niveles muestra la intensidad de la señal inalámbrica actual.

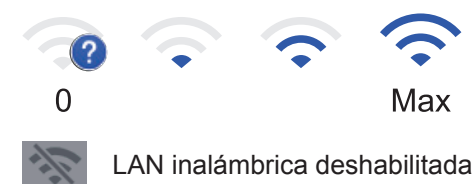

4. **Tóner)** 

Muestra la vida útil restante del tóner. Pulse para acceder al menú [Tóner].

#### 5. (Ajustes de Administrador)

Pulse para acceder al menú [Ajustes de administración].

Más información >> Guía del usuario online: Personalización de su equipo

6. Iconos de funciones, iconos de ajustes e iconos de accesos directos

Las siguientes descripciones explican características e iconos básicos. Las

funciones disponibles cambiarán según el modelo.

[Todos ajustes]

Pulse para acceder al menú de ajustes del equipo.

💻 [Fax]

Pulse para acceder al modo fax.

[Copia]

Pulse para acceder al modo copia.

[Escanear]

Pulse para acceder al modo escáner.

[Impresión segura]

Pulse para acceder a la opción [Impresión segura].

[USB]

Pulse para acceder al menú USB y seleccione las opciones [Escanear a USB]O [Impresión directa].

[Web]

Púlselo para conectar el equipo Brother a un servicio de Internet.

#### [Aplicaciones]

Púlselo para conectar el equipo Brother al servicio de aplicaciones de Brother.

[2 en 1 Copia ID]

Púlselo para acceder a la opción Copia 2 en 1 ID.

#### (Accesos directos)

Pulse para acceder a los accesos directos creados para operaciones que utilice a menudo, como envío de un fax, realización de copias, escaneado o uso de Web Connect.

#### 7. Botones de desplazamiento por pestañas

Pulse para mostrar y acceder a todas las pestañas.

#### 8. Pestañas Inicio

Pulse para mostrar la pantalla de Inicio.

#### Nuevo fax

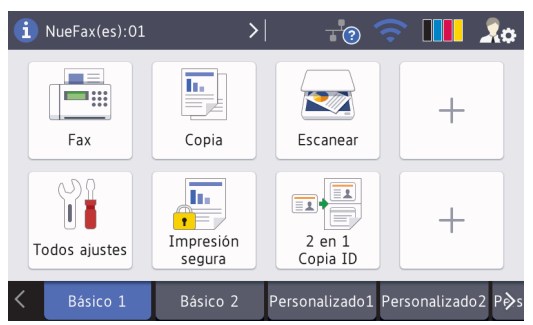

Cuando [Vista prev fax] está establecido como [Sí], el número de faxes nuevos recibidos en la memoria aparece en la parte superior de la pantalla.

#### Icono de advertencia

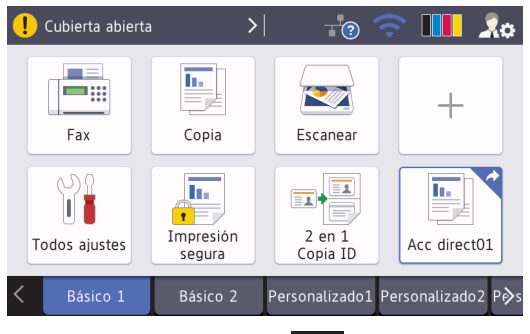

El icono de advertencia (1) aparece

para

cuando hay un mensaje de mantenimiento o error. Pulse el área del mensaje para

verlo y, a continuación, pulse volver a la pantalla Inicio.

### NOTA

Este producto adopta la fuente de ARPHIC TECHNOLOGY CO., LTD.

2 Carg

# Cargar papel en la bandeja de papel

Utilice la bandeja de papel al imprimir en los siguientes soportes:

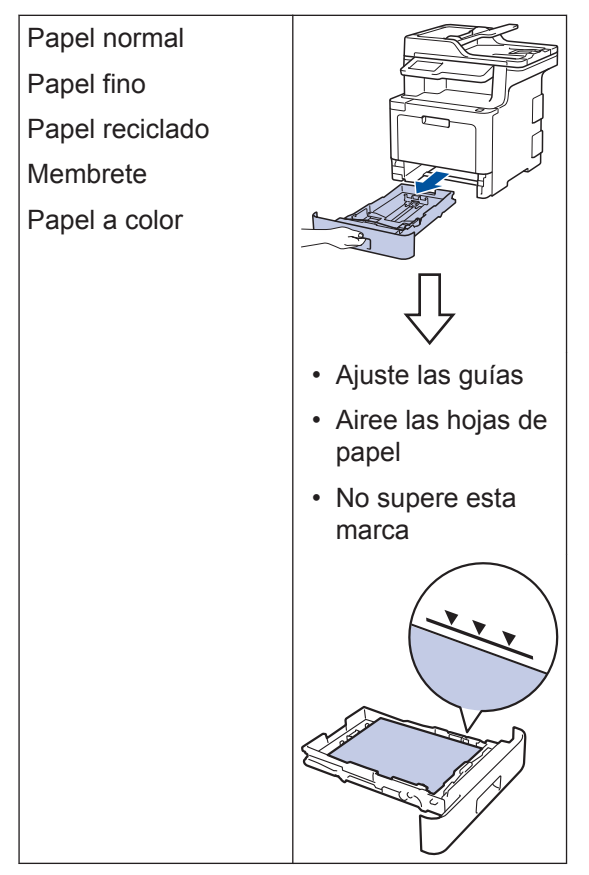

Más información ➤➤ *Guía del usuario online*: *Cargar papel en la bandeja de papel* 

# Cargar papel en la bandeja multipropósito (bandeja MP)

Utilice la bandeja MP al imprimir en los siguientes soportes:

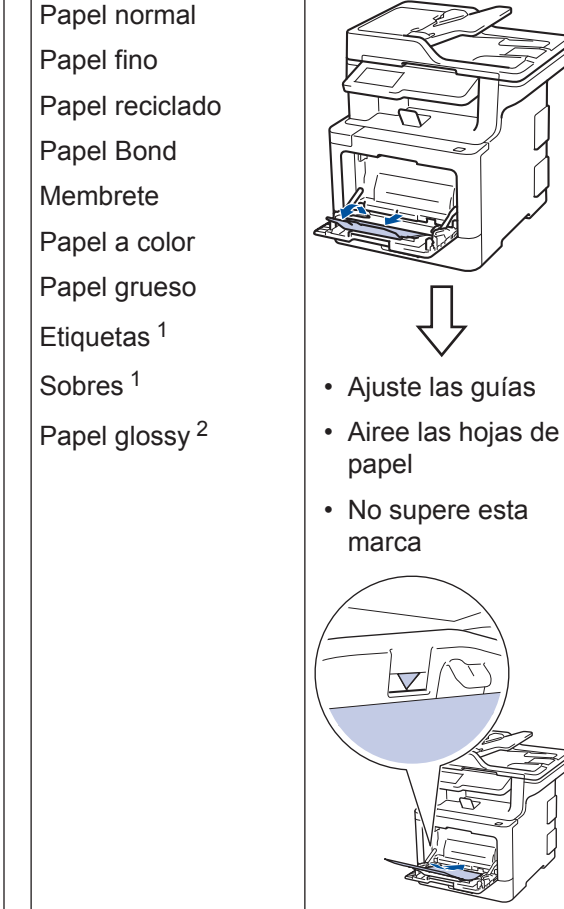

- Abra la cubierta trasera (bandeja de salida cara arriba) antes de imprimir para que el papel impreso salga por la bandeja de salida cara arriba.
- <sup>2</sup> Si imprime en papel glossy, configure una sola hoja en la bandeja MP.

Más información >> Guía del usuario online: Cargar e imprimir utilizando la bandeja multipropósito (bandeja MP) Solución de problemas

Utilice esta sección para resolver problemas que puede encontrar al utilizar su equipo Brother.

# Identificación de un problema

Incluso si parece que hay un problema con su equipo, puede corregir la mayoría de los problemas usted mismo.

En primer lugar, compruebe lo siguiente:

- El cable de alimentación del equipo está conectado correctamente y el equipo está encendido.
- Todas las piezas de protección de color naranja se han retirado del equipo.
- (Para modelos en red) El punto de acceso (para red inalámbrica), enrutador o concentrador está encendido y su indicador de conexión parpadea.
- · El papel está correctamente introducido en la bandeja de papel.
- · Los cables de interfaz están conectados correctamente al equipo y al ordenador.
- Active la pantalla LCD o el estado del equipo en Brother Status Monitor en su ordenador.

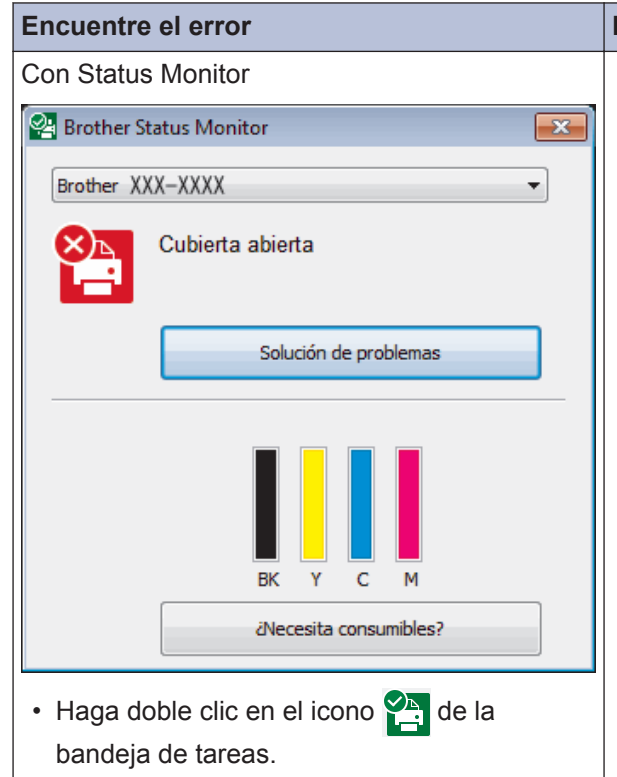

 (Windows<sup>®</sup>) Si marca Cargar Status Monitor en Inicio, Status Monitor se iniciará automáticamente cada vez que inicie su ordenador.

#### **Encuentre las soluciones**

• Un icono verde indica el estado de espera normal.

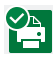

• Un icono amarillo indica una advertencia.

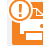

• Un icono rojo indica que se ha producido un error.

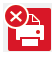

• Un icono gris indica que el equipo está fuera de línea.

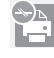

 Haga clic en el botón Solución de problemas para acceder al sitio web de solución de problemas de Brother.

| Encuentre el error                             | Encuentre las soluciones                                                                                                    |  |
|------------------------------------------------|----------------------------------------------------------------------------------------------------|--|
| Uso de la pantalla LCD                         | 1. Siga los mensajes de la pantalla LCD.                                                                                                    |  |
| Cubierta abierta     1 / 3       Fax     Copia | <ol> <li>Si no puede resolver el error ➤&gt; Guía del<br/>usuario online: Mensajes de error y<br/>mantenimiento o: Preguntas frecuentes<br/>y Solución de problemasen el Brother<br/>Solutions Center en<br/>support.brother.com.</li> </ol> |  |
| + Acc. direct.                                 |                                                                                                    |  |

# Mensajes de error y mantenimiento

Para obtener información sobre el error más común y mensajes de mantenimiento **>>** *Guía del usuario online* 

Para ver la Guía del usuario online y otras guías disponibles, visite <u>solutions.brother.com/</u><u>manuals</u>.

# Atascos de papel y documento

Un mensaje de error indica el lugar donde se ha producido el atasco de papel en el equipo.

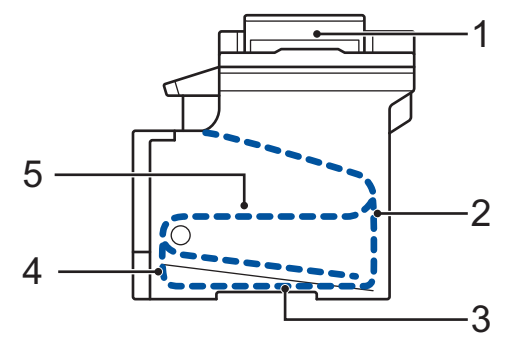

Mensajes de error:

- 1. Documento atascado
- 2. Atasco en la parte trasera
- 3. Atasco a 2 caras
- 4. Atasco en bandeja
- 5. Atasco en el interior

# Soluciones para conexión inalámbrica

Si no puede conectar su equipo Brother con la red inalámbrica, consulte lo siguiente:

- Guía del usuario online: Imprimir el informe WLAN
- Guía de configuración rápida: Configuración inalámbrica alternativa

Para ver la Guía del usuario online y otras guías disponibles, visite <u>solutions.brother.com/</u><u>manuals</u>.

**Apéndice** 

# Información relativa al cumplimiento del Reglamento 801/2013 de la Comisión

| Nombre de modelo | Consumo eléctrico          |
|------------------|----------------------------|
|                  | Espera en red <sup>1</sup> |
| DCP-L8410CDW     | Aproximadamente 1,4 W      |
| MFC-L8690CDW     | Aproximadamente 1,4 W      |
| MFC-L8900CDW     | Aproximadamente 1,6 W      |
| MFC-L9570CDW     | Aproximadamente 1,6 W      |

1 Todos los puertos de red activados y conectados

#### Cómo activar/desactivar la LAN inalámbrica

#### (DCP-L8410CDW/MFC-L8690CDW/MFC-L8900CDW/MFC-L9570CDW)

```
Para encender o apagar la conexión de red inalámbrica, pulse [Igustes] > [Todos ajustes] > [Red] > [WLAN] > [Activar WLAN] > [Sí] O[NO].
```

Si el equipo muestra el menú [Todos ajustes] en la pantalla Inicio, salte el menú [Ajustes].

# Impresión y escaneado utilizando su dispositivo móvil

Brother iPrint&Scan permite utilizar funciones del equipo Brother directamente desde un dispositivo móvil, sin necesidad de ordenador. La *Guía de impresión y escaneado con dispositivos móviles para Brother iPrint&Scan* contiene información sobre impresión desde su dispositivo móvil. Vaya a la página **Manuales** de su modelo en el Brother Solutions Center en <u>support.brother.com</u> para ver la guía.

# Consumibles

Cuando llega el momento de sustituir consumibles tales como el tóner o el tambor, aparece un mensaje de error en el panel de control del equipo o en el Status Monitor. Si desea más información sobre los consumibles de su equipo, visite <u>www.brother.com/original/index.html</u> o consulte con su distribuidor local de Brother.

| El nombre del modelo de consumible variará dependiendo del país y región. |                                                                                                    |                                                                                                    |                                                |
|---------------------------------------------------------------------------|----------------------------------------------------------------------------------------------------|----------------------------------------------------------------------------------------------------|------------------------------------------------|
| Consumible<br>s                                                           | Nombre del modelo<br>de consumible                                                                                                    | Vida útil aproximada<br>(Rendimiento de<br>impresión)                                                                                                    | Modelos a los que se<br>aplica                 |
| Cartucho de<br>tóner                                                      | <ul> <li>Tóner estándar:</li> <li>Negro:<br/>TN-421BK</li> <li>Cian:<br/>TN-421C</li> <li>Magenta:<br/>TN-421M</li> <li>Amarillo:<br/>TN-421Y</li> </ul> | <ul> <li>Negro:<br/>Aprox. 3.000 páginas <sup>1</sup><br/><sup>2</sup></li> <li>Cian / Magenta /<br/>Amarillo:<br/>Aprox. 1.800 páginas <sup>1</sup><br/><sup>2</sup></li> </ul> | DCP-L8410CDW/<br>MFC-L8690CDW/<br>MFC-L8900CDW |
|                                                                           | Tóner de larga<br>duración:<br>• Negro:<br>TN-423BK<br>• Cian:<br>TN-423C<br>• Magenta:<br>TN-423M<br>• Amarillo:<br>TN-423Y                             | <ul> <li>Negro:<br/>Aprox. 6.500 páginas <sup>1</sup><br/><sup>2</sup></li> <li>Cian / Magenta /<br/>Amarillo:<br/>Aprox. 4.000 páginas <sup>1</sup><br/><sup>2</sup></li> </ul> | DCP-L8410CDW/<br>MFC-L8690CDW/<br>MFC-L8900CDW |

| Consumible<br>s                            | Nombre del modelo<br>de consumible                                                                                                    | Vida útil aproximada<br>(Rendimiento de<br>impresión)                                                                                                    | Modelos a los que se<br>aplica                                 |
|--------------------------------------------|----------------------------------------------------------------------------------------------------|----------------------------------------------------------------------------------------------------|----------------------------------------------------------------|
| Cartucho de<br>tóner<br>(continuación<br>) | Tóner de súper larga<br>duración:<br>• Negro:<br>TN-426BK<br>• Cian:<br>TN-426C<br>• Magenta:<br>TN-426M<br>• Amarillo:<br>TN-426Y                                          | <ul> <li>Negro:<br/>Aprox. 9.000 páginas <sup>1</sup><br/><sup>2</sup></li> <li>Cian / Magenta /<br/>Amarillo:<br/>Aprox. 6.500 páginas <sup>1</sup><br/><sup>2</sup></li> </ul>                                                                                                    | MFC-L8900CDW                                                   |
|                                            | <ul> <li>Tóner de ultra larga<br/>duración:</li> <li>Negro:<br/>TN-910BK</li> <li>Cian:<br/>TN-910C</li> <li>Magenta:<br/>TN-910M</li> <li>Amarillo:<br/>TN-910Y</li> </ul> | <ul> <li>Negro:<br/>Aprox. 9.000 páginas <sup>1</sup><br/><sup>2</sup></li> <li>Cian / Magenta /<br/>Amarillo:<br/>Aprox. 9.000 páginas <sup>1</sup><br/><sup>2</sup></li> </ul>                                                                                                    | MFC-L9570CDW                                                   |
|                                            | Tóner de buzón de<br>entrada:<br>(suministrado con el<br>equipo)                                                                                                    | <ul> <li>Negro:<br/>Aprox. 3.000 páginas <sup>1</sup><br/><sup>2</sup></li> <li>Cian / Magenta /<br/>Amarillo:<br/>Aprox. 1.800 páginas <sup>1</sup><br/><sup>2</sup></li> <li>Negro:<br/>Aprox. 6.500 páginas <sup>1</sup><br/><sup>2</sup></li> <li>Cian / Magenta /<br/>Amarillo:<br/>Aprox. 6.500 páginas <sup>1</sup><br/><sup>2</sup></li> </ul> | DCP-L8410CDW/<br>MFC-L8690CDW/<br>MFC-L8900CDW<br>MFC-L9570CDW |

| Consumible<br>s                    | Nombre del modelo<br>de consumible | Vida útil aproximada<br>(Rendimiento de<br>impresión) | Modelos a los que se<br>aplica                                  |
|------------------------------------|------------------------------------|-------------------------------------------------------|-----------------------------------------------------------------|
| Unidad de<br>tambor                | • DR-421CL                         | • Aprox. 30.000 páginas<br>3                          | DCP-L8410CDW/<br>MFC-L8690CDW/<br>MFC-L8900CDW/<br>MFC-L9570CDW |
| Cinturón de<br>arrastre            | • BU-330CL                         | <ul> <li>Aprox. 50.000 páginas</li> <li>4</li> </ul>  | DCP-L8410CDW/<br>MFC-L8690CDW/<br>MFC-L8900CDW/<br>MFC-L9570CDW |
| Recipiente<br>de tóner<br>residual | • WT-320CL                         | <ul> <li>Aprox. 50.000 páginas</li> <li>2</li> </ul>  | DCP-L8410CDW/<br>MFC-L8690CDW/<br>MFC-L8900CDW/<br>MFC-L9570CDW |

- <sup>1</sup> El rendimiento aproximado del cartucho se declara de conformidad con ISO/IEC 19798.
- <sup>2</sup> Páginas de tamaño A4 o Letter a una cara
- <sup>3</sup> Aproximadamente 30.000 páginas basándose en 1 página por trabajo y 50.000 páginas basándose en 3 páginas por trabajo [páginas A4/Letter simplex]. El número de páginas puede verse afectado debido a una serie de factores incluyendo pero no limitándose a tipo y tamaño de soporte.
- <sup>4</sup> Aproximadamente 50.000 páginas basándose en 1 página por trabajo y 130.000 páginas basándose en 3 páginas por trabajo [páginas A4/Letter simplex]. El número de páginas puede verse afectado debido a una serie de factores incluyendo pero no limitándose a tipo y tamaño de soporte.

## 

Si utiliza Windows®, haga doble clic en el iconoBrother Creative Center 🔝 para acceder a

nuestro sitio web **GRATUITO**, creado para ayudarle a diseñar e imprimir materiales personalizados, tanto personales como profesionales, con fotografías, texto y creatividad.

Los usuarios de Macintosh pueden acceder a Brother CreativeCenter en la siguiente dirección web:

www.brother.com/creativecenter

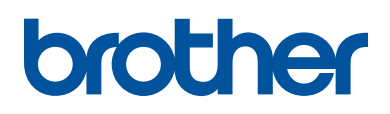

Visite nuestra página web www.brother.com

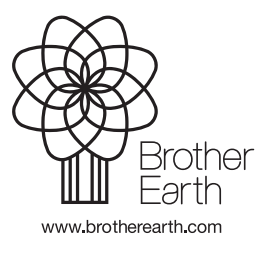

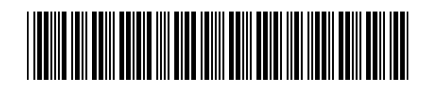

D00E4Y001-00 SPA Versión 0